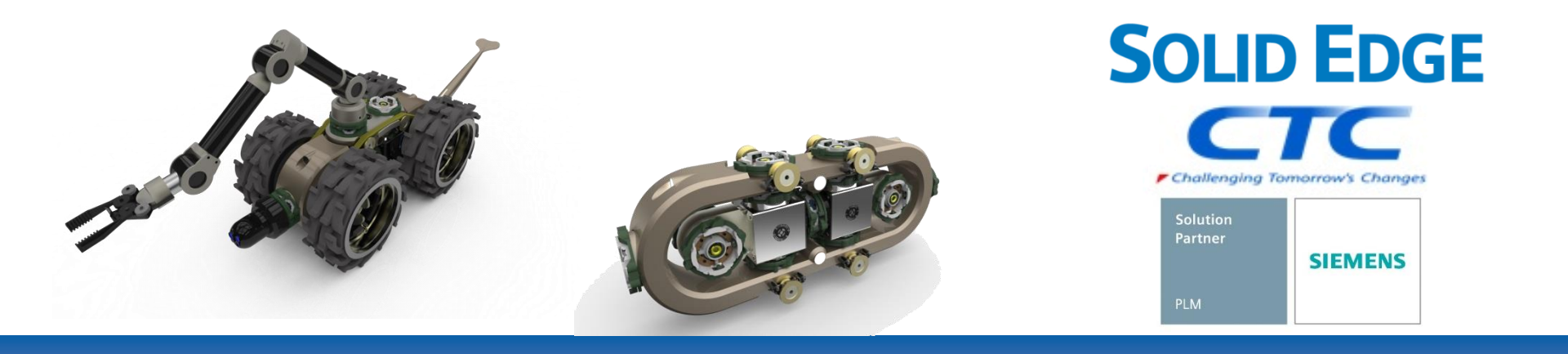

# Solid Edgeのダウンロード方法

Copyright (c)2025 ITOCHU Techno-Solutions Corporation

## ダウンロードを行う前に

СТС

- Solid Edgeのダウンロードは、Siemensダウンロードサイトから行いますが、
   Siemensダウンロードサイトへのアクセスには、WebKeyが必要です。
- ➢ WebKeyの取得方法に関しては、
  - 別紙 : WebKey取得方法
  - をご参照ください。

Solid Edgeのダウンロード方法

1. シーメンスのサポートサイト(<u>https://support.sw.siemens.com/ja-JP/</u>)にログインします。

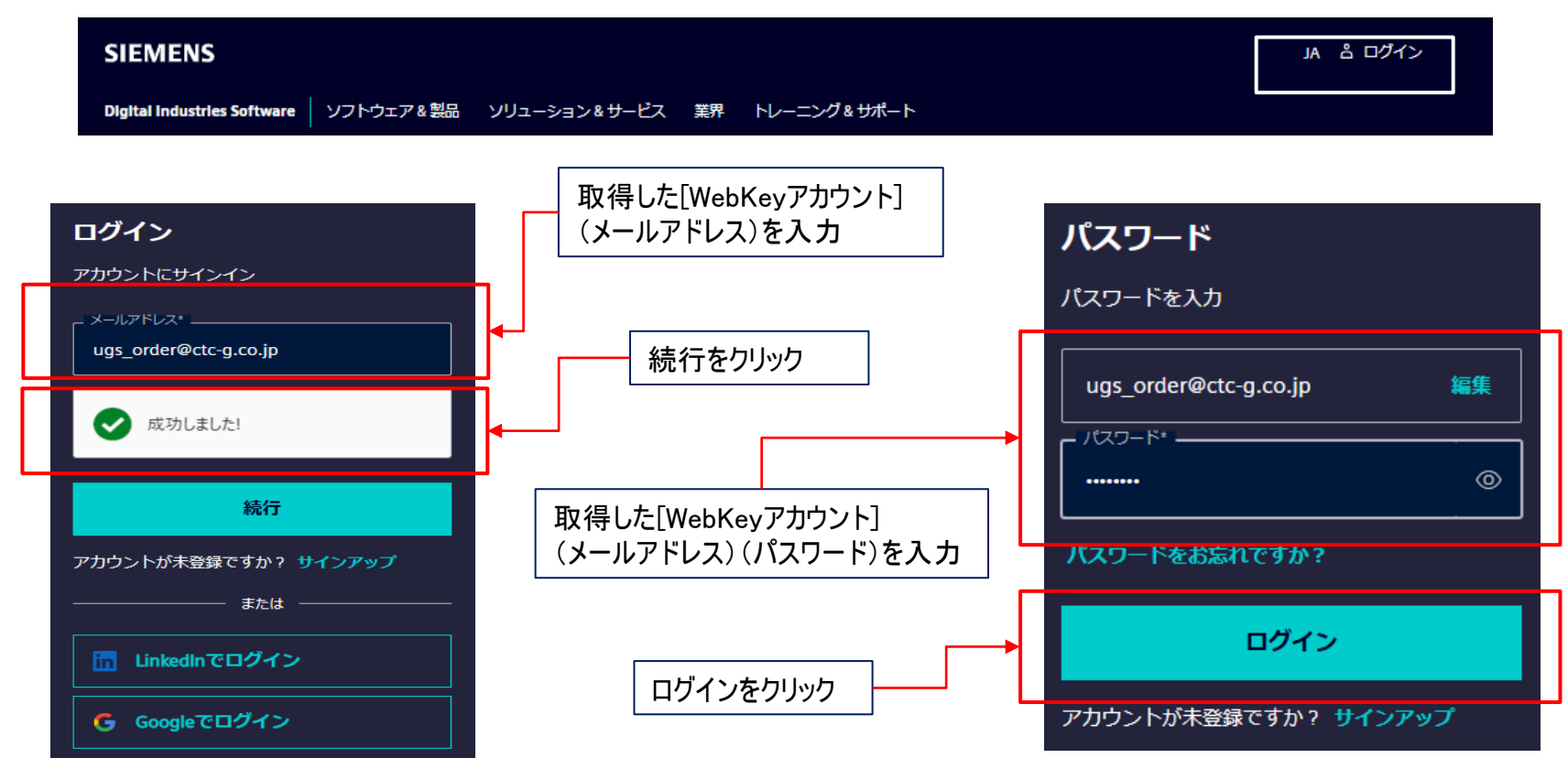

<u>ここではログインには取得した[WebKeyアカウント](メールアドレスとパスワード)を使用します。</u>

Solid Edgeのダウンロード方法

2. サポートセンターサイト(下図)が表示されるので、[ダウンロード]を展開します。

| $\equiv$ siemens               |                              |             |                        |                           |
|--------------------------------|------------------------------|-------------|------------------------|---------------------------|
| Support Center                 | Ξ 製品 ∨                       | ≟ ダウンロード ∨  | ಿ サポートケース(問い           | 合わせ) 〜 🔚 Saved 〜          |
| すべてのサポート                       | ✓ すべてのサ                      | ボート         |                        | 検索                        |
|                                |                              |             |                        |                           |
| <b>製品センター</b><br>初めての製品使用、トラブル | ッシューティングま                    | および製品学習を手助し | けするコンテンツにアクセ           | ス 🌣 製品を管理する               |
| Solid Edge                     | Siemens<br>Documen<br>Server | tation Li   | iemens PLM<br>icensing | Siemens License<br>Server |

#### ※製品センターに表示される内容は、契約内容により異なります

- Siemens License Serverをダウンロードする場合は、<u>p.14の12.項へ</u>
- Siemens Documentation Serverをダウンロードする場合は、p.29の28.項へ

Solid Edgeのダウンロード方法

3. 下図が表示されるので、[Solid Edge]を選択します。

| SIEMENS Dig                           | ital Industrie | es Software                                      |              |                                   | JA 🗘 UG                        |
|---------------------------------------|----------------|--------------------------------------------------|--------------|-----------------------------------|--------------------------------|
| Support Center                        | Ξ 製品 ∨         | ≦ ダウンロード ∧<br>▲                                  | 🍰 サポートケース(問) | い合わせ) 〜 🔄 Saved 🤅                 | パートナー                          |
| चर्र्रत्वा                            | ᢖᡲ᠆ᢣ᠂          | 最新リリース Simcenter 3D 2306.9160 リリース 20時間前         | こください        |                                   | 検索                             |
| <b>製品センター</b><br>初めての製品使用、トラ<br>にアクセス | ラブルシューティ       | Solid Edge<br>Siemens License Server             | コンテンツ        | Product Compatibility<br>Matrices | <b> 製品を管理</b><br>する            |
| Solid Edge                            | Sieme<br>Serve | NX<br>GM/PDL Toolkit<br>Siemens Documentation Se | rver         | GM/PDL Toolkit                    | Siemens<br>Documenta<br>Server |

#### ※ 展開時に表示される内容は、契約内容により異なります

- Siemens License Serverをダウンロードする場合は、p.14の12.項へ
- Siemens Documentation Serverをダウンロードする場合は、p.29の28.項へ

Solid Edgeのダウンロード方法

 ダウンロードサイト(下図)が表示されるので、[バージョンを選択]欄から適宜Solid Edgeのバージョン (例:Solid Edge 2025 (v2410))を選択します。
 ※[バージョンを選択]欄は、メンテナンスサポート終了に伴い 古いバージョン は削除される場合が あるのでご注意ください。

| Solid Edge                                                                                                    | ✓ 検索する Solid Edge の質問を文章で入力してください | 検索                     | <sup>Solid Edge</sup><br>ダウンロード                                                                             |
|----------------------------------------------------------------------------------------------------|-----------------------------------|------------------------|----------------------------------------------------------------------------------------------------|
| Solid Edge きず初めに うろしん Edge ののです。          Solid Edge ののです。         グウンロー         パージョンを選択         Solid Edge 2025 (2410) ∨ | × ナレッジベース 👫 コミュニティー 🥝 トレーニング 🛓    | ダウンロード  ■ ドキュメント  ▶ 動画 | バージョンを嫌釈<br>すべてのバージョン<br>Solid Edge<br>Solid Edge 2025 (2410)<br>Solid Edge 2024 (2310)<br>Solid Edge Tools |

- ➢ Solid Edge本体をダウンロードする場合は、次ページ(p.7)の 5.項へ
- ➢ Solid Edgeメンテナンスパック(MP)をダウンロードする場合は、p.11の 9.項へ
- Siemens License Serverをダウンロードする場合は、p.14の12.項へ
- ➢ Solid Edge 2024ヘルプをダウンロードする場合は、p.19の18.項へ
- ▶ 穴のデータベースコンバータをダウンロードする場合は、p.25の24.項へ

5. ここでは、Solid Edge 2024本体をダウンロードする為に、[Solid Edge 2025 (v2410)] を選択します。

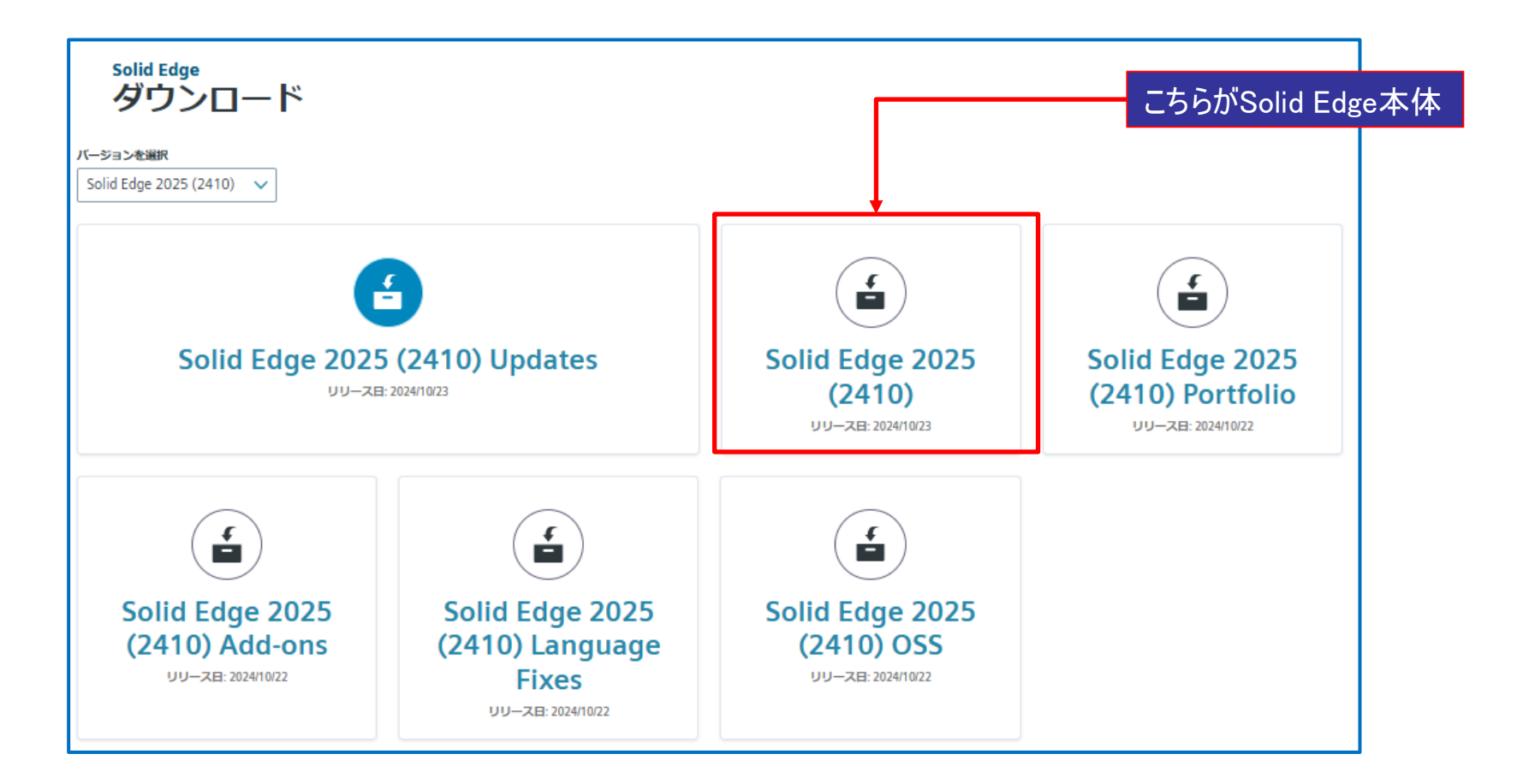

6. [Filter by OS/Language] から [Windows] と [English]を選択します。

| Solid Edge<br>Solid Edge 2025 (                        | 2410) 🏾 その他のバージョン      |          |             | ファイル          |
|--------------------------------------------------------|------------------------|----------|-------------|---------------|
| Solid Edge 2025 (2410) 29<br>Solid Edge 2025 (2410) 29 | Solid Edge 2025 (2410) |          |             |               |
|                                                        | Windows64 🗭 English 🔇  |          |             | OS/Language 🖂 |
| 🗣 Release 3                                            | OS File Name ^         | Language | Size Format |               |
|                                                        |                        |          |             |               |

| [ | <b>Filter by OS/La</b>      | inguage 🔥 |
|---|-----------------------------|-----------|
| C | Windows64                   |           |
|   | Čeština                     |           |
|   | K Deutsch                   |           |
|   | <ul> <li>English</li> </ul> |           |
|   | Español                     |           |
|   | Français                    |           |
|   | K Magyar                    |           |
|   | Italiano                    |           |
| 1 | М 日本語                       | n         |

7. Solid Edge 2025本体は [Solid\_Edge\_2025\_2410.zip] です。 こちらを選択しダウンロードします。

| Solid Edge<br>Solid Edge 202 | 5 (241     | 0) 🗉 その1                            | ゆバージョン                            |          |                  | ファイル              |
|------------------------------|------------|-------------------------------------|-----------------------------------|----------|------------------|-------------------|
| Solid Edge 2025 29 (2410)    | Solid Edge | e 2025 (2410)                       | ~                                 |          |                  |                   |
| SS Source<br>Code            | Windows64  | English 🔇                           |                                   |          | \angle Filter by | o OS/Language 🗸 🗸 |
| Release 3                    | OS         | File Name \land                     |                                   | Language | Size             | Format            |
|                              | Windows64  | USS_Soute Contracts                 | r <b>ceCode.pdf</b><br>e, Release | English  | 57.46 KB         | application/pdf   |
|                              | Windows64  | Solid_Ec                            | lge_2025_2410.zip                 | English  | 4.49 GB          | application/zip   |
|                              | Windows64  | Solid_Ec<br>me.htm<br>tags: Release | lge_2025_2410_Read                | English  | 95.4 KB          | text/html         |

- ※ Solid Edge 2025本体のダウンロードはこれで終了です。
- ※ 他のダウンロードを続ける場合は次ページへ進んでください。

8. 7.項でダウンロード終了後、[その他のバージョン]を選択することで、ページを移動することが出来ます。

| Solid Edge<br>Solid Edge 202   | 5 (241     | 0) III その他のバージョン                                      |                     |                  | ファイル             |        |   |
|--------------------------------|------------|-------------------------------------------------------|---------------------|------------------|------------------|--------|---|
| ➡ Solid Edge 2025 29<br>(2410) | Solid Edge | e 2025 (2410)                                         |                     |                  |                  |        |   |
| OSS Source 1<br>Code           | Windows64  | S English                                             |                     | \angle Filter by | y OS/Language 🗸  |        |   |
| 🗣 Release 3                    | OS         | File Name 🔨                                           | Language            | Size             | Format           |        |   |
|                                | Windows64  | OSS_SourceCode.pdf     tags: OSS Source Code, Release | English             | 57.46 KB         | application/pdf  |        |   |
|                                | Windows64  | Solid_Edge_2025_2410.zip                              | Solid Edg           | ge Dowr          | nloads<br>= その他の | いバージョン | × |
|                                | -          | Solid_Edge_2025_2410_Read                             | Solid Edg           | ge               |                  |        |   |
|                                | Windows64  | tags: Release                                         | Solid Edg<br>(2410) | ge 2025          |                  |        |   |
|                                |            |                                                       | Solid Edg<br>(2310) | ge 2024          |                  |        |   |
|                                |            |                                                       | Solid Edg<br>(2210) | ge 2023          |                  |        |   |
|                                |            |                                                       | Solid Edg           | ge Tools         |                  |        |   |

※ バージョン選択[Solid Edge 2025 (v2410)]のページに戻ります。

## Solid Edgeのダウンロード方法 (Solid Edgeアップデート)

C. こでは、Solid Edge 2025 Updates(アップデート)をダウンロードします。
 [Solid Edge 2025 (v2410) Updates]を選択します。

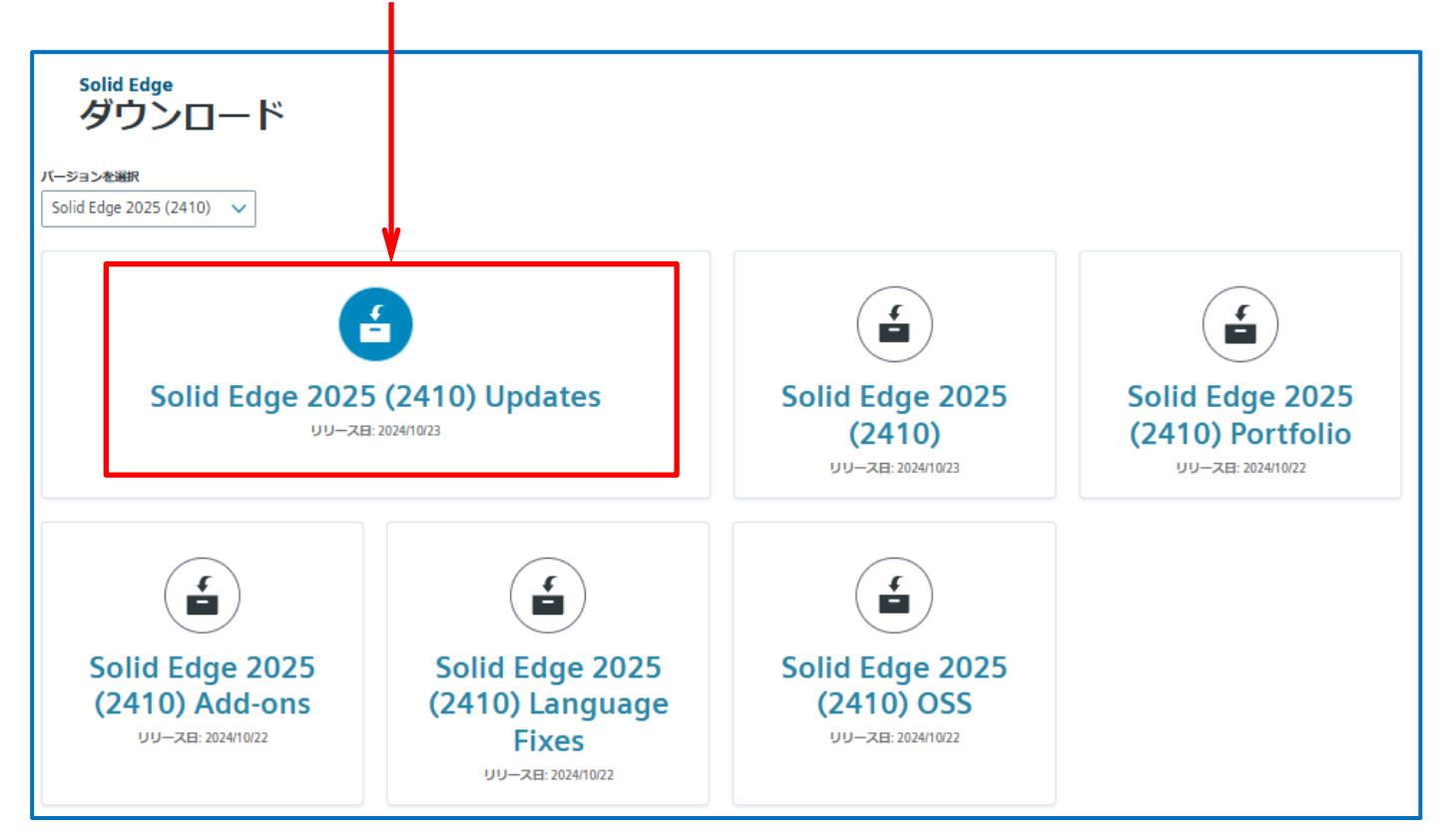

## Solid Edgeのダウンロード方法 (Solid Edgeアップデート)

10. [Filter by OS/Language]から[Windows]と[English]を選択し、適宜アップデート(Updates)のバージョンを選択 ⇒ ダウンロードします。
 (例: [2025 Update 0001]を選択 ⇒ [Solid Edge MSI Update 0001.exe]をダウンロード)

| 0) Upda       | tes = その他のバージョン                                            |                                                                                                    | ファイル                                                                                                    |  |  |  |
|---------------|------------------------------------------------------------|----------------------------------------------------------------------------------------------------|----------------------------------------------------------------------------------------------------|--|--|--|
| Solid Edge 20 | Solid Edge 2025 (2410) Updates 🗸                           |                                                                                                    |                                                                                                    |  |  |  |
| Windows64 😣   | English 🔕                                                  | ♀ Filter by OS/Language へ                                                                                                    |                                                                                                    |  |  |  |
| os            | OS File Name ^                                             |                                                                                                    | SI: Windows64                                                                                                    |  |  |  |
| Windows64     | <b>Fast_Search_MSI_Update0001.exe</b>                      | English                                                                                                    | English<br>10.7 N <del>u oppressions maxim</del> load                                                                                                    |  |  |  |
| Windows64     | Solid_Edge_2025_Update_01_Readme.txt                       | English                                                                                                    | 3.8 KB text/plain                                                                                                    |  |  |  |
| Vindows64     | Solid_Edge_MSI_Update0001.exe                              | English                                                                                                    | 172.43 MB application/x-msdownload                                                                                                    |  |  |  |
|               | 0) Upda<br>Solid Edge 20<br>Windows64 &<br>OS<br>Windows64 | 0) Updates<br>English ●<br>Solid Edge 2025 (2410) Updates ●<br>「「「」」」<br>「「」」」<br>OS File Name ^<br>OS File Name ^<br>「」」<br>「」」<br>「」」<br>「」」<br>「」」<br>「」」<br>「」」 | O) Updates     Solid Edge 2025 (2410) Updates     Image     Image< |  |  |  |

- ※ Solid Edgeアップデートのダウンロードはこれで終了です。
- ※ 他のダウンロードを続ける場合は次ページへ進んでください。

#### Solid Edgeのダウンロード方法 (Solid Edgeアップデート)

СТС

11. 10.項でダウンロード終了後、**[その他のバージョン]**を選択することで、ページを移動することが出来るので、 適宜バージョンを選択します。(ここでは、[Solid Edge 2025 (2410)]を選択します)

| Solid Edge<br>Solid Edge 2025 (2410 | 0) Updates 🔚 حەھەر ا                          |
|-------------------------------------|-----------------------------------------------|
| 🖶 Solid Edge 2025 (2410) Updates 💿  | Solid Edge 2025 (2410) Updates                |
| 🗣 2025 Update 0001 3                | Windows64 🛞 English 🛞                         |
|                                     | Solid Edge Downloads                          |
|                                     | Solid Edge<br>Solid Edge 2025<br>(2410)       |
|                                     | Solid Edge 2024<br>(2310)<br>Solid Edge Tools |

※ バージョン選択[Solid Edge 2025 (v2410)]のページに戻ります。

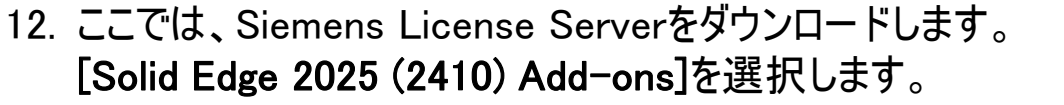

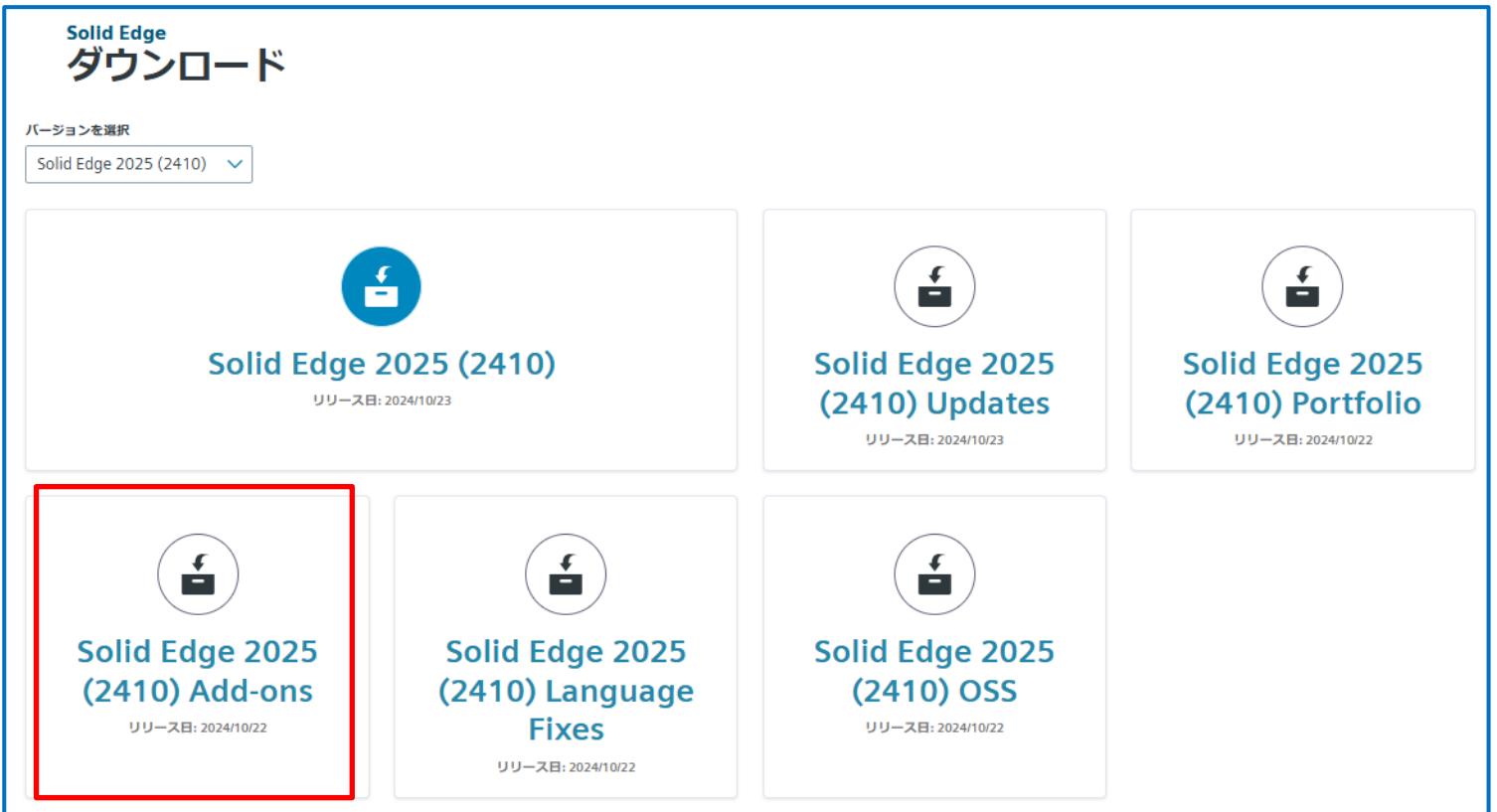

Copyright (c)2025 ITOCHU Techno-Solutions Corporation

14

СТС

13. [SptTools]を選択します。

| Solid Edge 2025 (24                                     | 410) Add-  | ONS III その他のバージョン                                                 |         |              | ファイル                     |  |  |
|---------------------------------------------------------|------------|-------------------------------------------------------------------|---------|--------------|--------------------------|--|--|
| 🖶 Solid Edge 2025 (2410) Add-ons                        | Solid Edge | Solid Edge 2025 (2410) Add-ons 🗸 / Solid Edge 2025 (2410) Add-ons |         |              |                          |  |  |
| Sast Search                                             | English 🛞  |                                                                   |         | <b>∏</b> FII | ter by OS/Language 🗸 🗸   |  |  |
| Sector Fonts Sector Fonts                               | OS         | OS File Name ^                                                    |         | Size         | Format                   |  |  |
| <ul> <li>High Quality Styles</li> <li>PLMXML</li> </ul> | Windows64  | EastSearch_2025_2410.exe                                          | English | 58.08 MB     | application/x-msdownload |  |  |
| SDK 🔊                                                   | Windows64  | Fonts_2025_2410.zlp     tags: Fonts                               | English | 1.12 MB      | application/zip          |  |  |
| SptTools<br>Teamcenter Feature<br>Package               | Windows64  | Use SDK_2025_2410_English.zip                                     | English | 83.98 MB     | application/zip          |  |  |
|                                                         | Windows64  | SEEC_Addin_2025_RTM.zip                                           | English | 1.34 MB      | application/zip          |  |  |

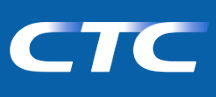

14. [SptTools\_2025\_2410.zip]を選択し、ダウンロードします。

| Solid Edge 2025 (2410)         | Add-on:         | S ≔ その他のバージョン                                                     |          | ファイル                                |  |  |
|--------------------------------|-----------------|-------------------------------------------------------------------|----------|-------------------------------------|--|--|
| Solid Edge 2025 (2410) Add-ons | Solid Edge 2025 | Solid Edge 2025 (2410) Add-ons V / Solid Edge 2025 (2410) Add-ons |          |                                     |  |  |
| Fonts                          | English 🔇       |                                                                   |          | $\nabla$ Filter by OS/Language $~~$ |  |  |
| High Quality Styles 1          | os              | File Name                                                         | Language | Size Format                         |  |  |
| PLMXML 🛛                       | Windows64       | (     SptTools_2025_2410.zip  tags: SptTools                      | English  | 298.34 MB application/zip           |  |  |
| SDK 2                          |                 |                                                                   | -        |                                     |  |  |
| SptTools 🛛                     |                 |                                                                   |          |                                     |  |  |
| 🗣 Teamcenter Feature Package 💿 |                 |                                                                   |          |                                     |  |  |

- 15. ダウンロード後、[SptTools\_2025\_2410.zip]を解凍し、[LicenseServer]フォルダを開きます。
- 16. [LicenseServer]フォルダ内の[SiemensLicenseServer\_v4.0.0.0\_Win64\_x86-64.exe]が Siemens License Serverのインストラーになります。

| × 📮 SptTools      | × +                        |                                    |                 |                 |             |
|-------------------|----------------------------|------------------------------------|-----------------|-----------------|-------------|
| C 🖵 > ダウンロード >    | SptTools_2025_2410 → SptTo | ools >                             |                 |                 |             |
| 0 6 0             | ① ↑ 並べ替え ~ 三表              | 示 ~ •••                            |                 |                 |             |
| □ 名前              | 更新日時                       | 種類 サイズ                             |                 |                 |             |
| ~ かなり前            |                            |                                    |                 |                 |             |
| C LicenseServer   | 2024/10/17 20:52           | ファイル フォルダー                         |                 |                 |             |
| PrinterDrivers    | 2024/10/17 20:52           | ファイル フォルダー                         |                 |                 |             |
| SEFactorySettings | 2024, × 🚞 I                | LicenseServer ×                    | +               |                 |             |
| SEAdmin           | 2024                       |                                    |                 |                 |             |
| SESetActiveVer    | 2024, <sup>C</sup> 🖵 > 🔊   | ウンロード > SptTools_2025_241          | 10 > SptTools > | LicenseServer   |             |
|                   |                            | ④ ⓒ ⓒ 1↓ 並べ替;                      | え × 三 表示 ×      |                 |             |
|                   | □ 名前                       |                                    | 更新日時            | 種類              | サイズ         |
|                   | ~ かなり前                     |                                    | _               |                 |             |
|                   | SiemensLicen               | seServer_v4.0.0.0_Win64_x86-64.exe | 2024/08/19 8:14 | アプリケーション        | 207, 191 KB |
|                   |                            | nin.pdf                            | 2024/08/19 8:14 | Adobe Acroba 文書 | 3,414 KB    |
|                   | 🔈 sw_siemens_lie           | cense_server_install.pdf           | 2024/08/19 8:14 | Adobe Acroba 文書 | 590 KB      |
|                   | 🔒 sw_siemens_li            | cense_server_install_rn.pdf        | 2024/08/19 8:14 | Adobe Acroba 文書 | 178 KB      |

- ※ Siemens License Serverのダウンロードはこれで終了です。
- ※ 他のダウンロードを続ける場合は次ページへ進んでください。

#### 17. 14.項でダウンロード終了後、[Support Center]を選択します。

| upport Center                                                                                                    |                                                   | ■ 瀬里 ~                                                                                       | <i>≟ ダ</i> ウンロ−ド ∨                     | 🌛 サポートケース(問い合わせ) 🗸         | 🖌 🔄 Saved 🗸                                                      | パートナ                                               |
|----------------------------------------------------------------------------------------------------|---------------------------------------------------|----------------------------------------------------------------------------------------------|----------------------------------------|----------------------------|------------------------------------------------------------------|----------------------------------------------------|
| ት > Support Center > Solid Edge > Downlo                                                                                                    | ad > Solid Edge 2025 (2410)                       | Add-Ons                                                                                      |                                        |                            |                                                                  |                                                    |
| Solid Edge                                                                                                    | ✓ 検索する Solid                                      | Edge の質問を文章で入力して                                                                             | てください                                  |                            | 検索                                                               |                                                    |
| 👩 Solid Edge 💼 इउ                                                                                                    | "初めに 🗙 ナレッジベ                                      | -7 👖 बह्यबह्लन                                                                               | ⊘ トレーニング                               | 🔓 ダウンロード 🛛 📄 ドキ            | ユメント 下 動                                                         | 画                                                  |
|                                                                                                    |                                                   |                                                                                              |                                        |                            |                                                                  | このページを                                             |
| olid Edge                                                                                                    |                                                   |                                                                                              |                                        |                            |                                                                  | 存                                                  |
| ond Luge                                                                                                    |                                                   |                                                                                              |                                        |                            |                                                                  |                                                    |
| Solid Edge 2025 (24                                                                                                    | 10) Add-ons                                       | 5 Ⅲ その他のバージョン                                                                                |                                        |                            |                                                                  | 771                                                |
| Solid Edge 2025 (24<br>Solid Edge 2025 (2410) Add-ons                                                                                                    | 10) Add-ons                                       | 5 III その他のバージョン<br>(2410) Add-ons 〜 / Sol                                                    | lid Edge 2025 (2410) Add-o             | ons                        |                                                                  | 771                                                |
| Solid Edge 2025 (24<br>Solid Edge 2025 (2410) Add-ons<br>Fast Search                                                                                                    | D Solid Edge 2025 (                               | 5 Ⅲ その他のバージョン<br>(2410) Add-ons ~ / Sol                                                      | lid Edge 2025 (2410) Add-6             | ons                        | ∑ Filter by (                                                    | ファイ.<br>OS/Language ン                              |
| Solid Edge 2025 (24<br>Solid Edge 2025 (2410) Add-ons<br>Fast Search<br>Fonts                                                                                                    | Solid Edge 2025 (<br>English S)                   | 5 III その他のバージョン<br>(2410) Add-ons ✓ / Sol                                                    | lid Edge 2025 (2410) Add-d             | ons                        | ♀ Filter by 0                                                    | סקרל.<br>OS/Language ∨                             |
| <ul> <li>Solid Edge 2025 (24</li> <li>Solid Edge 2025 (2410) Add-ons</li> <li>Fast Search </li> <li>Fonts </li> <li>High Quality Styles </li> </ul>                                                                   | solid Edge 2025 (<br>English ()<br>os             | 5 Ⅲ その他のバージョン<br>(2410) Add-ons / / Sol                                                      | lid Edge 2025 (2410) Add-(             | ons<br>Language            | 오 Filter by (<br>Size For                                        | ファイ.<br>OS/Language 〜<br>mat                       |
| <ul> <li>Solid Edge 2025 (24</li> <li>Solid Edge 2025 (2410) Add-ons</li> <li>Fast Search </li> <li>Fonts </li> <li>High Quality Styles </li> <li>PLMXML </li> </ul>                                                  | Solid Edge 2025 (<br>English ()<br>OS             | 5 Ⅲ その他のバージョン<br>(2410) Add-ons / 5 ol<br>File Name ヘ                                        | lid Edge 2025 (2410) Add-d<br>2410.zlp | ons<br>Language<br>English | Filter by (<br>Size For<br>298.34 MB app                         | OS/Language ↓<br>mat                               |
| <ul> <li>Solid Edge 2025 (24</li> <li>Solid Edge 2025 (2410) Add-ons</li> <li>Fast Search </li> <li>Fonts </li> <li>High Quality Styles </li> <li>PLMXML </li> <li>SDK </li> </ul>                                    | solid Edge 2025 (<br>English @<br>os<br>Windows64 | 5 Ⅲ その他のバージョン<br>(2410) Add-ons / 5 ol<br>File Name ヘ                                        | lid Edge 2025 (2410) Add-d<br>2410.zip | ons<br>Language<br>English | ♥ Filter by (         Size       For         298.34 MB       app | OS/Language ∨<br>mat                               |
| <ul> <li>Solid Edge 2025 (24</li> <li>Solid Edge 2025 (2410) Add-ons</li> <li>Fast Search </li> <li>Fonts </li> <li>Fonts </li> <li>High Quality Styles </li> <li>PLMXML </li> <li>SDK </li> <li>SptTools </li> </ul> | Solid Edge 2025 (<br>English @<br>OS<br>Windows64 | 5 Ⅲ その他のバージョン<br>(2410) Add-ons / 5 ol<br>File Name ヘ<br>① SptTools_2025_2<br>tags: SptTools | lid Edge 2025 (2410) Add-d<br>2410.zip | ons<br>Language<br>English | ♥ Filter by (         Size       For         298.34 MB       app | ファイ       OS/Language       mat       vication/zip |

18. ここでは、Solid Edge 2025ヘルプをダウンロードします。 サポートセンターの最初の画面に戻るので、[ダウンロード]を展開し、[Solid Edge]を選択します。

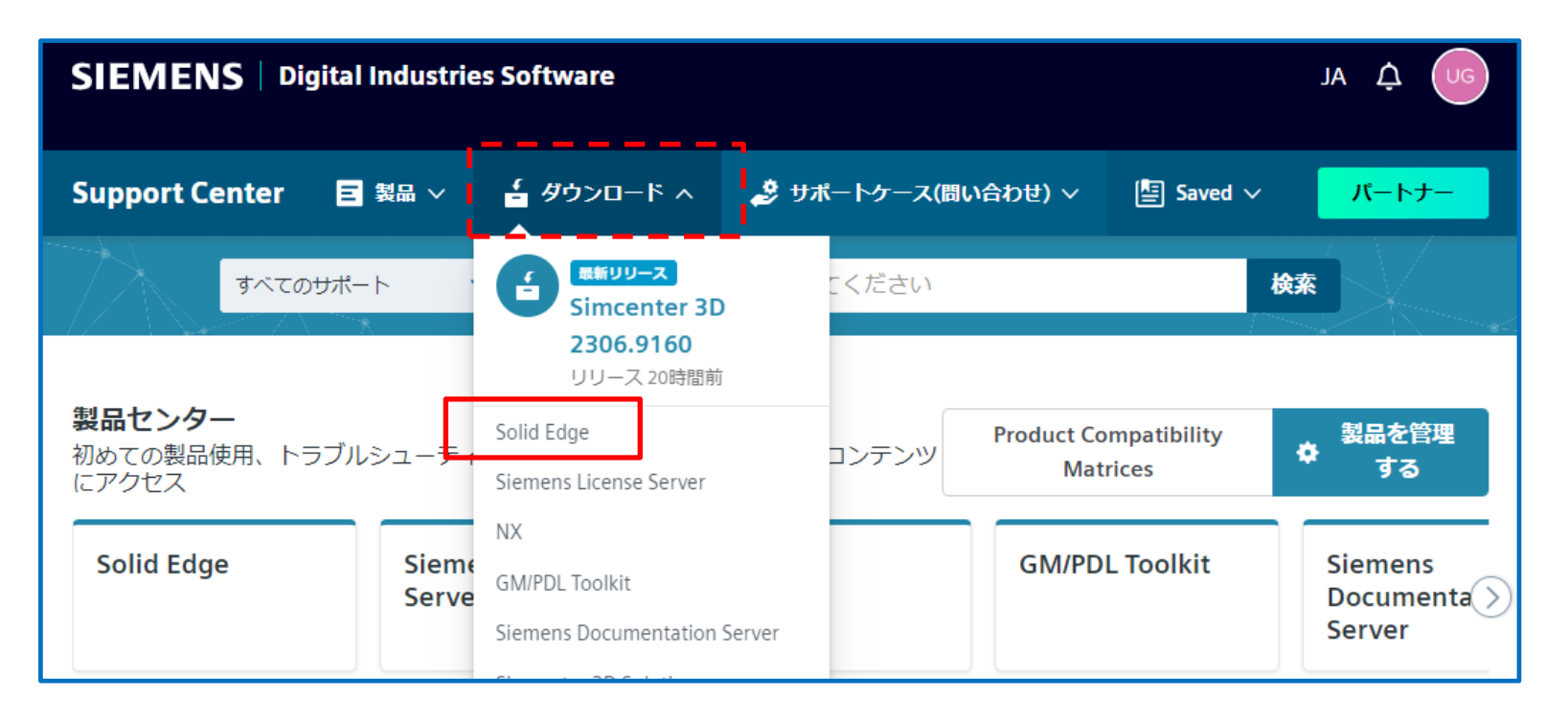

<u>※ 製品センターに表示される内容は、契約内容により異なります</u> ※ 展開時に表示される内容は、契約内容により異なります

- 19. ダウンロードサイト(下図)が表示されるので、**[バージョンを選択]欄**から[Solid Edge 20245(2410)]を選択します。
  - ※ [バージョンを選択]欄は、メンテナンスサポート終了に伴い古いバージョンは削除される場合が あるのでご注意ください。

|   |             | Solid Edge    | ~     | 検索する | Solid Edge の質 | 質問を文章        | で入力してくださ | U1       | 検 |       |      |
|---|-------------|---------------|-------|------|---------------|--------------|----------|----------|---|-------|------|
| Ø | Solid Edge  | ┇ まず初めに       | × ナレッ | ジベース | <b>n</b> Delt | ティー <b>(</b> | ● トレーニング | 🖆 ダウンロード |   | Fュメント | ▶ 動画 |
| ſ | Solid<br>ダワ | Edge<br>シンロー  | ۲     |      |               |              |          |          |   |       |      |
|   | Solid Edge  | 2025 (2410) 🗸 |       |      |               |              |          |          |   |       |      |

СТС

20. Solid Edge 2024ヘルプをダウンロードする為に、[Solid Edge 2025 (2410)]を選択します。

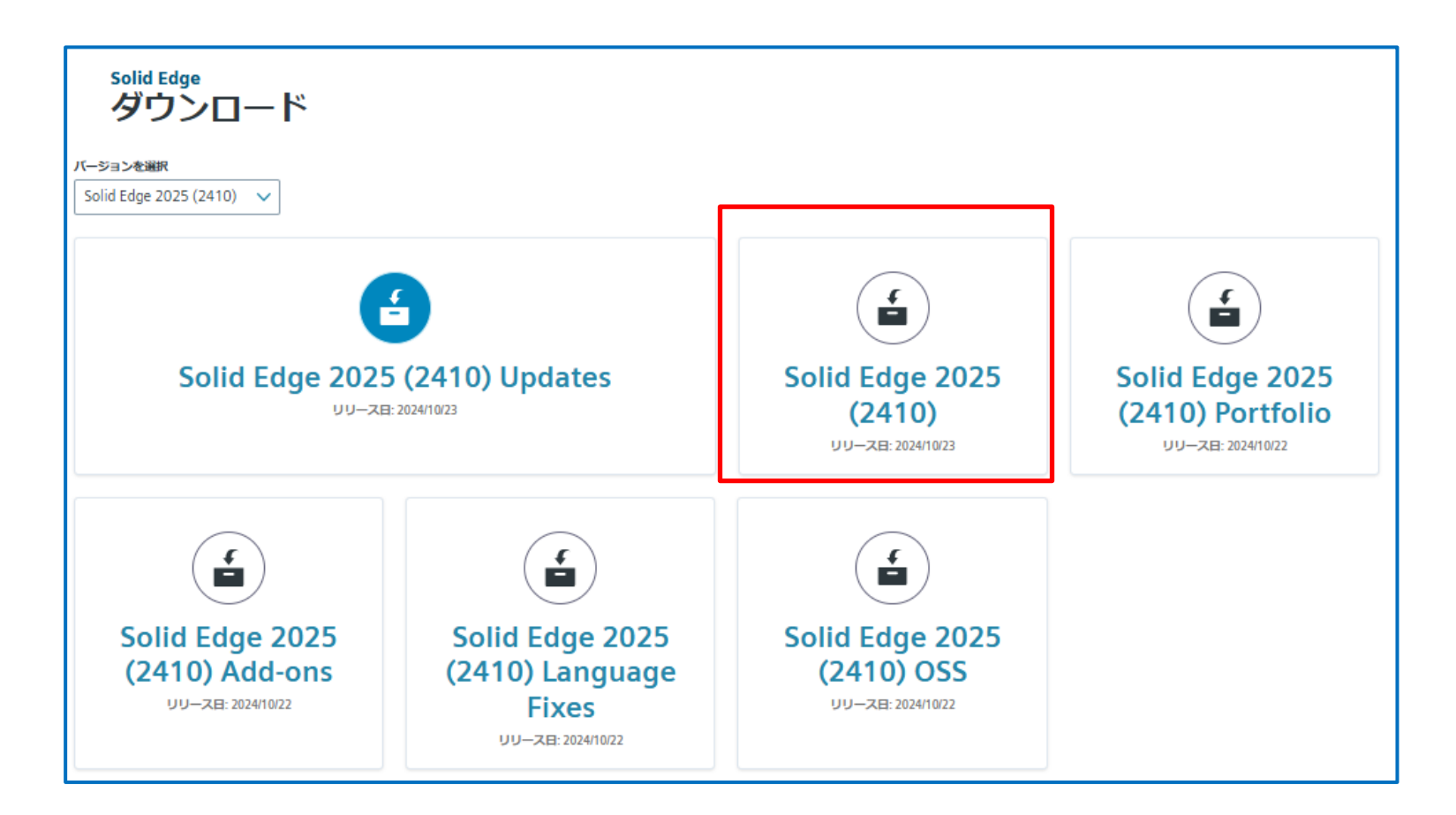

СТС

21. [Filter by OS/Language]から[Windows64]と[日本語]を選択し、 [docs-2025-(2410)-ja-JP.exe]をダウンロードします。

| 🖶 Solid Edge 2025 (2410) 💿     | Solid Edge 2025 (2410) V / Solid Edge 2025 (2410)                                                                                                    |          |          |                           |  |  |  |  |
|--------------------------------|----------------------------------------------------------------------------------------------------|----------|----------|---------------------------|--|--|--|--|
| SS Source Code O               | Windows64 🕲 🖽 🗮 🕲                                                                                                    |          |          | √ Filter by OS/Language ∧ |  |  |  |  |
| 🗣 Release 💿                    | OS File Name ^                                                                                                    | Language | Siz      | Windows64                 |  |  |  |  |
|                                | Windows64 (Jose Contemporation Contemporation Contemporatio Contemporation Contemporation Contemporation Contem | 日本語      | 460.77 M | Čeština n<br>Deutsch      |  |  |  |  |
|                                | Windows64 (Job Construction) docs-2025-(2410)-ja-JP.exe.sha512.txt                                                                                                    | 日本語      | 145      | English<br>Español        |  |  |  |  |
| リリース関連ドキュメント                   |                                                                                                    |          |          | Français Magyar           |  |  |  |  |
| Solid Edgeの管理                  |                                                                                                    |          | _        | Italiano                  |  |  |  |  |
| Solid Edgeデータ管理のセットアッ          | プ                                                                                                    |          |          | ✔ 日本語                     |  |  |  |  |
| Solid Edgeのインストールおよびライセンス取得ガイド |                                                                                                    |          |          |                           |  |  |  |  |
| Standard Partsインストールガイド        |                                                                                                    |          |          |                           |  |  |  |  |
| ユーザーおよび管理者向けTeamce             | nter Integration for Solid Edge (SEEC)ガイド                                                                                                    |          |          |                           |  |  |  |  |
|                                |                                                                                                    |          |          | 繁體中文                      |  |  |  |  |

※ 英語版以外の言語を使用する場合でも最初に英語版をインストールする必要があります。 続けて英語版をダウンロードします。

СТС

22. [Filter by OS/Language]から[Windows64]と[English]を選択し、 [docs-2025-(2410)-en-US.exe]をダウンロードします。

| Solid Edge 2025 (2410) 😰 | Solid Edge 20 | Solid Edge 2025 (2410) V Solid Edge 2025 (2410) |          |          |                              |  |  |  |  |
|--------------------------|---------------|-------------------------------------------------|----------|----------|------------------------------|--|--|--|--|
| SS Source Code O         | Windows64 ⊗   | ∏ Filter by OS/Language      ∧                  |          |          |                              |  |  |  |  |
| 🗣 Release 💿              | os            | File Name 🔨                                     | Language | Siz      | Windows64                    |  |  |  |  |
|                          | Windows64     | USS_SourceCode.pdf                              | English  | 57.46 K  | Čeština Deutsch              |  |  |  |  |
|                          | Windows64     | Solid_Edge_2025_2410.zip                        | English  | 4.49 0   | English Español              |  |  |  |  |
|                          | Windows64     | Solid_Edge_2025_2410_Readme.htm                 | English  | 95.4 K   | Français Magyar              |  |  |  |  |
|                          | Windows64     | 🕁 docs-2025-(2410)-en-US.exe                    | English  | 455.08 N | Italiano<br>日本語 <sup>m</sup> |  |  |  |  |
|                          |               | ( docs-2025-(2410)-en-US.exe.sha512.txt         | English  | 145      | 한국어<br>Polski                |  |  |  |  |

※ Solid Edge 2024ヘルプのダウンロードはこれで終了です。

※ 他のダウンロードを続ける場合は次ページへ進んでください。

23. 22.項でダウンロード終了後、**[その他のバージョン]**を選択することで、ページを移動することが出来るので、適宜バージョンを選択します。(ここでは、[Solid Edge 2025(2410)]を選択します)

| Solid Edge<br>Solid Edge 202   | 5 (241    | <ul><li>0) III その他のバージョン</li></ul> |                    |                    | ファイル                |        |   |
|--------------------------------|-----------|------------------------------------|--------------------|--------------------|---------------------|--------|---|
| ➡ Solid Edge 2025 29<br>(2410) | Solid Edg | e 2025 (2410) 🗸                    |                    |                    |                     |        |   |
| ● OSS Source <b>1</b><br>Code  | Windows64 | S English S                        |                    | <b>∇</b> Filter by | y OS/Language 🗸 🗸   |        |   |
| 🗣 Release 🗿                    | os        | File Name 🔨                        | Language           | Size               | Format              |        |   |
|                                | Windows64 | USS_SourceCode.pdf                 | English            | 57.46 KB           | application/pdf     |        |   |
|                                | Windows64 | Solid_Edge_2025_2410.zip           | Solid Ed           | ge Dowr            | nloads<br>000 ≔ その他 | のバージョン | × |
|                                |           | Solid_Edge_2025_2410_Read          | d Solid Ed         | ge                 |                     |        |   |
|                                | Windows64 | tags: Release                      | Solid Ed<br>(2410) | ge 2025            |                     |        |   |
|                                |           | _                                  | Solid Ed<br>(2310) | ge 2024            |                     |        |   |
|                                |           |                                    | Solid Ed<br>(2210) | ge 2023            |                     |        |   |
|                                |           |                                    | Solid Ed           | ge Tools           |                     |        |   |

※ バージョン選択[Solid Edge 2025(2410)]のページに戻ります。

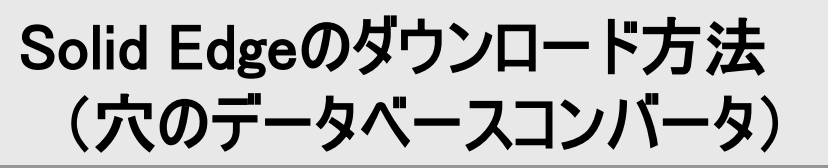

24. ここでは、穴のデータベースコンバータをダウンロードします。 [Solid Edge 2025 (2410) Add-ons]を選択します。

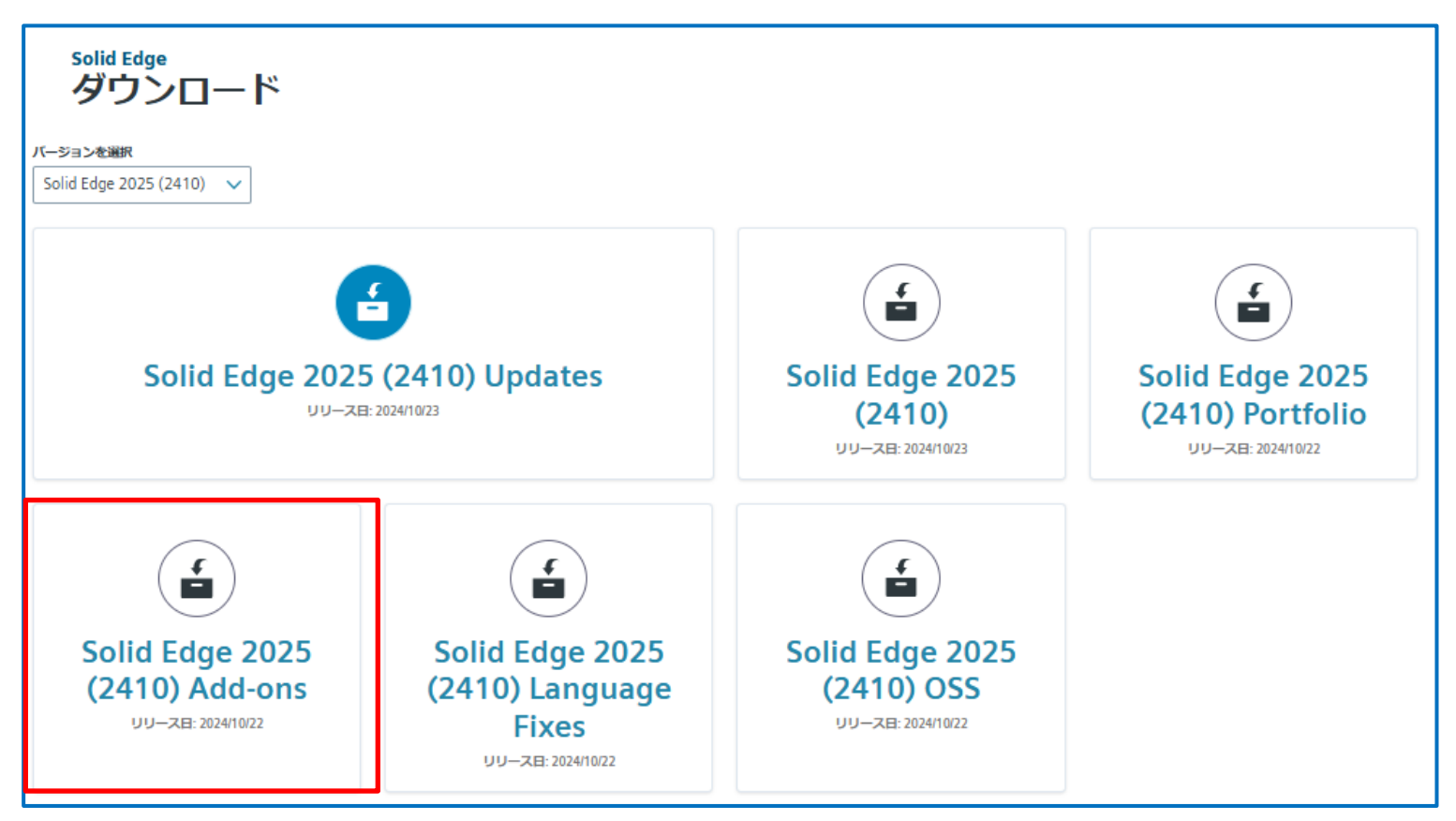

#### Solid Edgeのダウンロード方法 (穴のデータベースコンバータ)

25. [Filter by OS/Language]から[Windows64]と[English]を選択し、 [SDK] - [Solid\_Edge\_Sample\_Programs\_2025\_2410.zip]をダウンロードします。

| solid<br>So                    | lid Edge 2025 (2410)       | ) Add-c               | <b>)NS ≣ その他のバージョン</b>                                            |          | ファイル                                  |  |  |  |
|--------------------------------|----------------------------|-----------------------|-------------------------------------------------------------------|----------|---------------------------------------|--|--|--|
| Solid Edge 2025 (2410) Add-ons |                            | Solid Edge 2          | Solid Edge 2025 (2410) Add-ons 🗸 / Solid Edge 2025 (2410) Add-ons |          |                                       |  |  |  |
|                                | Fast Search 💿              | Windows64 🛞 English 🛞 |                                                                   |          |                                       |  |  |  |
|                                | Sonts 💿                    | OS                    | File Name 🔨                                                       | Language | SI2 Windows64                         |  |  |  |
|                                | High Quality Styles 1      |                       | ( SDK 2025 2410 English.zip                                       | English  | English                               |  |  |  |
|                                | PLMXML 1                   | Windows64             | tags: SDK                                                         | English  | 02.30 nu approximate                  |  |  |  |
|                                | SDK 🛛                      | Windows64             | Solid_Edge_Sample_Programs_2025_2410.zip                          | English  | 24.36 MB application/x-zip-compressed |  |  |  |
|                                | SptTools 💿                 |                       |                                                                   |          |                                       |  |  |  |
|                                | Teamcenter Feature Package |                       |                                                                   |          |                                       |  |  |  |

#### Solid Edgeのダウンロード方法 (穴のデータベースコンバータ)

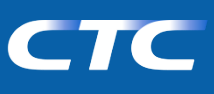

26. ダウンロード後、[Solid\_Edge\_Sample\_Programs\_2025\_2410.zip]を解凍します。 [HoleDatabaseConverter]フォルダが穴のデータベースコンバータ用ファイルー式となります。

| × 🔁 Solid_Edge_Sample_Pro                             | grams_ × +       |            |     |  |  |  |  |
|-------------------------------------------------------|------------------|------------|-----|--|--|--|--|
| 3 🖵 > ダウンロード > Solid_Edge_Sample_Programs_2025_2410 > |                  |            |     |  |  |  |  |
| C î 🌒 🖄 🛈                                             | ∿ 並べ替え ~ 📰       | 表示 ~ •••   |     |  |  |  |  |
| □ 名前                                                  | 更新日時             | 種類         | サイズ |  |  |  |  |
| / かなり前                                                |                  |            |     |  |  |  |  |
| SEAssemblyRelationshipBrowser                         | 2024/10/17 18:37 | ファイル フォルダー |     |  |  |  |  |
| SELibrary                                             | 2024/10/17 18:37 | ファイル フォルダー |     |  |  |  |  |
| SEThumbnailViewer                                     | 2024/10/17 18:37 | ファイル フォルダー |     |  |  |  |  |
| 📒 sheetmetal                                          | 2024/10/17 18:37 | ファイル フォルダー |     |  |  |  |  |
| 📒 SolidEdgeMovieRecorder                              | 2024/10/17 18:37 | ファイル フォルダー |     |  |  |  |  |
| AsmRelDoctor                                          | 2024/10/17 18:37 | ファイル フォルダー |     |  |  |  |  |
| 📒 Batch                                               | 2024/10/17 18:37 | ファイル フォルダー |     |  |  |  |  |
| 늘 Bearing                                             | 2024/10/17 18:37 | ファイル フォルダー |     |  |  |  |  |
| 📒 ChangeLocale                                        | 2024/10/17 18:37 | ファイル フォルダー |     |  |  |  |  |
| CustomSensor                                          | 2024/10/17 18:37 | ファイル フォルダー |     |  |  |  |  |
| 늘 DesignManager                                       | 2024/10/17 18:37 | ファイル フォルダー |     |  |  |  |  |
| 늘 Draft Spell Checker                                 | 2024/10/17 18:37 | ファイル フォルダー |     |  |  |  |  |
| 늘 DynAttrib                                           | 2024/10/17 18:37 | ファイル フォルダー |     |  |  |  |  |
| GandT                                                 | 2024/10/17 18:37 | ファイルフォルダー  |     |  |  |  |  |
| ☑ <sup>1</sup> HoleDatabaseConverter                  | 2024/10/17 18:37 | ファイル フォルダー |     |  |  |  |  |
| ImportSE                                              | 2024/10/17 18:37 | ノアイル ノオルター |     |  |  |  |  |

- ※ 穴のデータベースコンバータのダウンロードはこれで終了です。
- ※ Siemensヘルプサーバをダウンロードする場合は次ページへ進んでください。

#### Solid Edgeのダウンロード方法 (穴のデータベースコンバータ)

СТС

27. 25.項でダウンロード終了後、[Support Center]を選択します。

| SIEMENS   Digital Industries Software                                                                                                    | 2                   |                           |                            |                |          | JA 🗘 😈                       |
|----------------------------------------------------------------------------------------------------|---------------------|---------------------------|----------------------------|----------------|----------|------------------------------|
| Support Center                                                                                                    |                     | ■ 製品 ~                    | <b>≟ ダウンロ</b> −ド ∨         | 🍰 サポートケース(問い合わ | 번) 🗸 📳 또 | Saved 〜 パートナー                |
| $rac{1}{2}$ > Support Center > Solid Edge > Download > 2                                                                                                    | Solid Edge 2025 (24 | 410) Add-Ons              |                            |                |          |                              |
| Solid Edge                                                                                                    | ✓ 検索する 5            | iolid Edge の質問を文章で入力して    | こください                      |                | 検索       |                              |
| 🏠 Solid Edge 🛛 💼 まず初めに                                                                                                    | : 🗙 ナレッ:            | ೮ペース 📫 ವರ್ಷವರ್ಷ-          | Ø トレーニング                   | 🛓 ダウンロード 🛛 📄   | ドキュメント   | ▶ 動画                         |
| Solid Edge<br>Solid Edge 2025 (2410)                                                                                                    | ) Add-o             | NS Ⅲ その他のバージョン            |                            |                |          | このページを保<br>存<br>ファイル         |
| 🖶 Solid Edge 2025 (2410) Add-ons 💷                                                                                                    | Solid Edge 20       | 025 (2410) Add-ons 🗸 / So | lid Edge 2025 (2410) Add-o | ns             |          |                              |
| 🗣 Fast Search 💿                                                                                                    | Windows64 🔇         | English 🔕                 |                            |                | V        | 7 Fliter by OS/Language 🗸    |
| Sents Sente Sente | OS                  | File Name                 |                            | Language       | Size     | Format                       |
| <ul> <li>High Quality Styles </li> <li>PLMXML </li> </ul>                                                                                                    | Windows64           | ( SDK_2025_2410_Eng       | lish.zip                   | English        | 83.98 MB | application/zip              |
| SDK 🛛                                                                                                    | Windows64           | Solid_Edge_Sample_I       | Programs_2025_24           | 10.zip English | 24.36 MB | application/x-zip-compressed |
| SptTools 💿                                                                                                    |                     |                           |                            |                |          |                              |
| Steamcenter Feature Package 💿                                                                                                    |                     |                           |                            |                |          |                              |

28. ここでは、Siemensヘルプサーバをダウンロードします。 サポートセンターの最初画面に戻るので、[ダウンロード]を展開します。

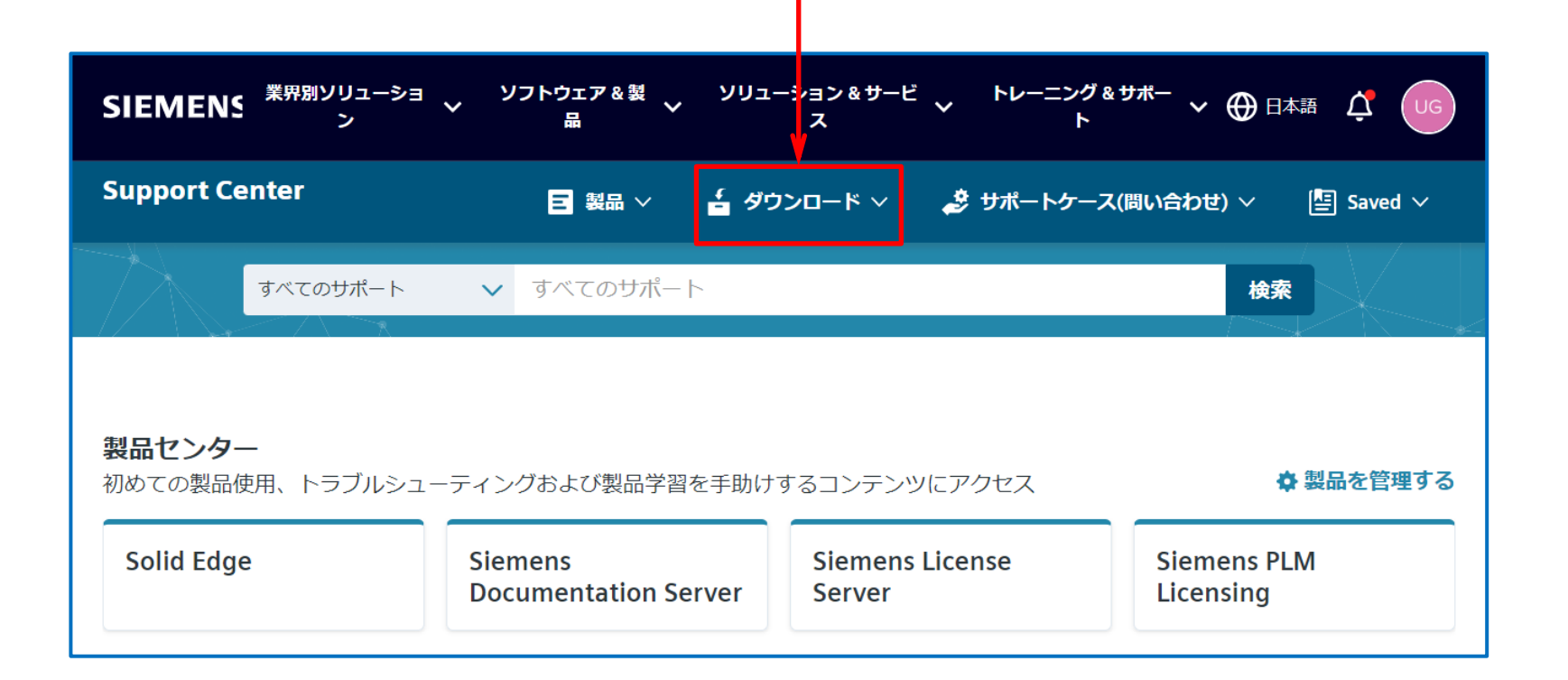

#### ※ 製品センターに表示される内容は、契約内容により異なります

29. 下図)が表示されるので、[Siemens Documentation Server]を選択します。

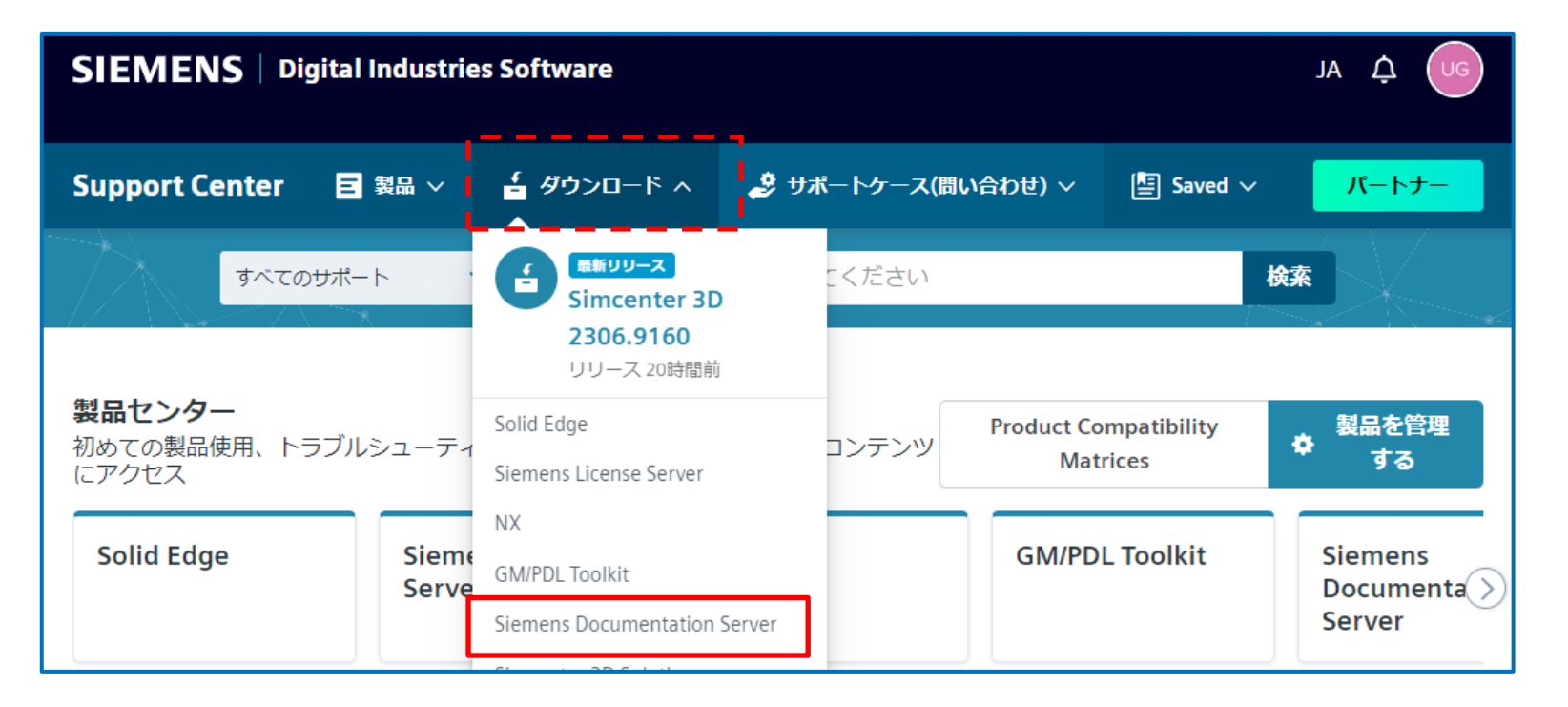

#### ※ 展開時に表示される内容は、契約内容により異なります

30. ダウンロードサイト(下図)が表示されるので、[バージョンを選択]欄から [Siemens Documentation Server 3]を選択し、[Siemens Documentation Server 3.2]を選択します。

※ [バージョンを選択]欄は、メンテナンスサポート終了に伴い古いバージョンは削除される場合が あるのでご注意ください。

| Siemens Documentation Server<br>ダウンロード | Siemens Documentation Server<br>ダウンロード |
|----------------------------------------|----------------------------------------|
| バージョンを選択                               | バージョンを選択                               |
| Siemens Documentation Server 3 🗸 🗸     | Siemens Documentation Server 3 🗸       |
| すべてのバージョン                              |                                        |
| Slemens Documentation Server           |                                        |
| Siemens Documentation Server 3         |                                        |
| Documentation Proxy                    |                                        |
| Documentation Proxy 3                  |                                        |
| 他のバージョン Ime                            | Siemens Documentation Server 3.2       |
|                                        | リリース日: 2024/10/31                      |

31. [Filter by OS/Language]から[Windows64]と[English]を選択し、[HelpServer.3.2.1.exe]を ダウンロードします。

| Siemens Documentation Server 3.2 📰 ເທາຍານ 🖅 الکتریک کی دور در در در در در در در در در در در در در |            |                                            |          |                                    |  |  |  |
|---------------------------------------------------------------------------------------------------|------------|--------------------------------------------|----------|------------------------------------|--|--|--|
| Siemens Documentation Server 3.2                                                                  | Slemens Do | ocumentation Server 3.2 🗸 🗸                |          |                                    |  |  |  |
|                                                                                                   | Windows64  | English 🔕                                  |          | ∏ Filter by OS/Language ∧          |  |  |  |
|                                                                                                   | OS         | File Name A                                | Language | Linux64                            |  |  |  |
|                                                                                                   | Windows64  | HelpServer.3.2.0_wntx64_Nov2024.README.TXT | English  | 1. English                         |  |  |  |
| [                                                                                                 | Windows64  | 🛃 HelpServer.3.2.1.exe                     | English  | 317.97 MB application/x-msdownload |  |  |  |
|                                                                                                   | Windows64  | HelpServer.3.2.1.exe.sha512.txt            | English  | 221 B text/plain                   |  |  |  |
|                                                                                                   | Windows64  | HelpServer.3.2.1_wntx64_Dec2024.README.TXT | English  | 1.39 KB text/plain                 |  |  |  |

※ Siemensヘルプサーバのダウンロードはこれで終了です。